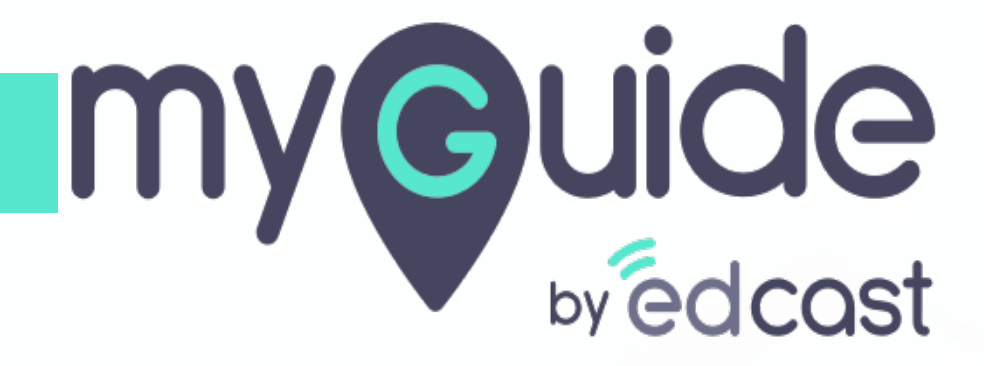

Survey

myguide.org

## After the last step plays, survey comes up. This one is the Text type

| Google | myguide                                                                                    | After the last step plays, survey | III Sign in |
|--------|--------------------------------------------------------------------------------------------|-----------------------------------|-------------|
|        | Q All 🖾 News 🖉 Shopping 🔓 Images 🕨 Videos                                                  | This one is the <u>Text</u> type  |             |
|        | About 84,00,000 results (0.41 seconds)                                                     | V                                 |             |
|        | myguide.org 👻                                                                              |                                   |             |
|        | MyGuide   Digital Adoption Platform                                                        |                                   |             |
|        | Drive employee productivity for Salesforce, S<br>and Automation. Onboard users with MyGuid | ×                                 |             |
|        | MyGuide Support - Pricing - MyGuide Library<br>Sample Surve                                | y .                               |             |
|        | support.myguide.org + How can we im                                                        | prove this Guide?                 |             |
|        | MyGuide Support - Knowledge                                                                | 500 characters                    |             |
|        | Everything you need to know about MyGuide                                                  |                                   |             |
|        | myguide.org > pricing -                                                                    |                                   |             |
|        | Free Creator, No Credit Card - I                                                           |                                   |             |
|        | MyGuide Enterprise: For Business. Drive En                                                 |                                   |             |
|        | Workflows and Get More from SaaS and Mot                                                   | Continue Question 1 or 5          |             |
|        | www.edcast.com > corp > myguide 💌                                                          |                                   |             |
|        | MyGuide - EdCast                                                                           |                                   |             |
|        | MyGuide is designed to make it easier for businesses to build set                          | amless experiences into their     |             |
|        | apps, so their users don't have to switch to an external help source                       | ie.                               |             |
|        | chrome.google.com ) ibhipijbhinnpcobofdielocbphkdjjbef 👻                                   |                                   |             |
|        | EdCast MyGuide Creator Enterprise - Google Chrome                                          |                                   |             |
|        | 3 days ago - Drive Digital Productivity with MyGuide Rapidly crea                          | te guides for web in minutes.     |             |

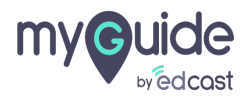

#### This one is Rate type

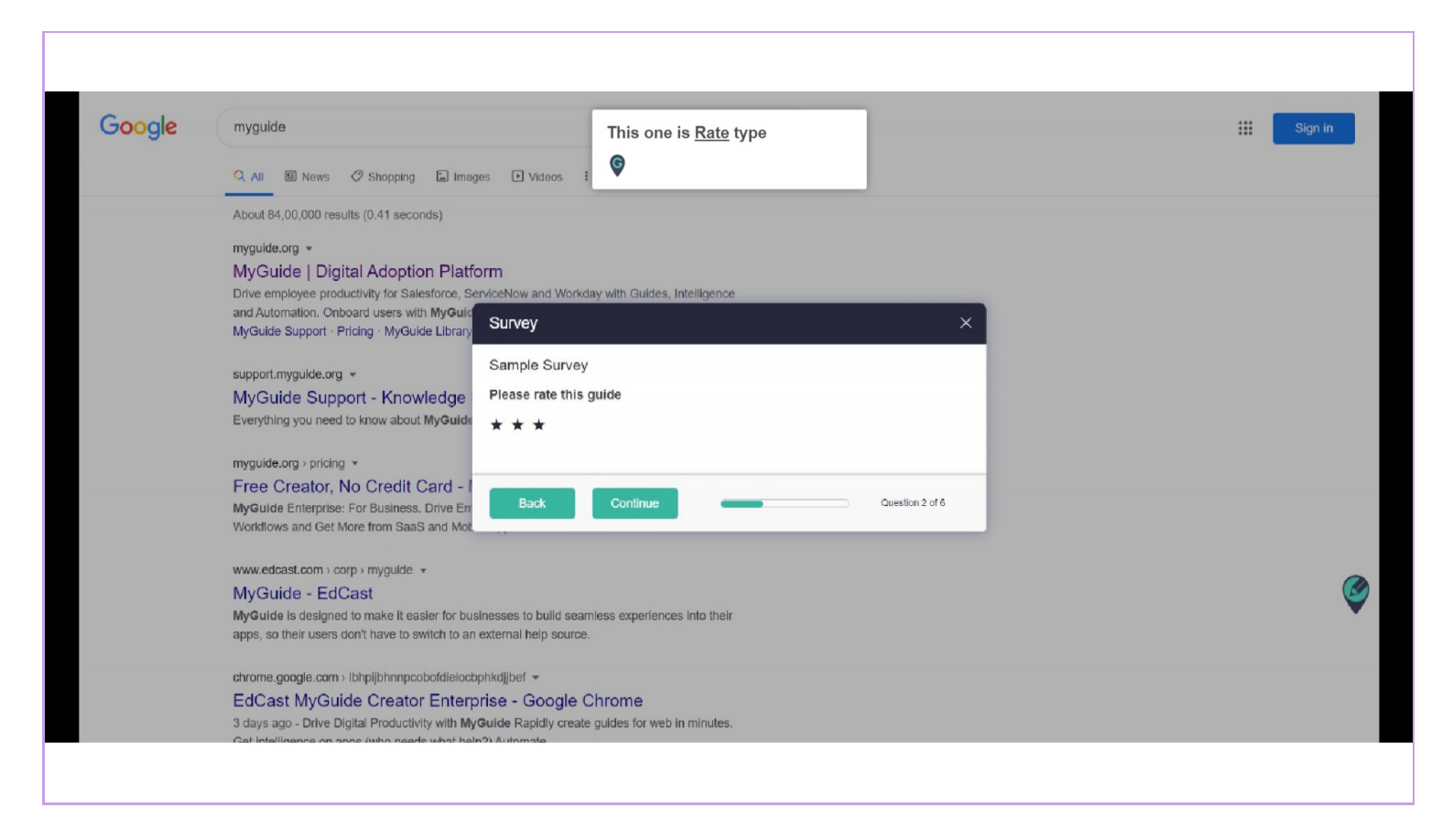

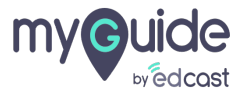

#### This one is Single Select type

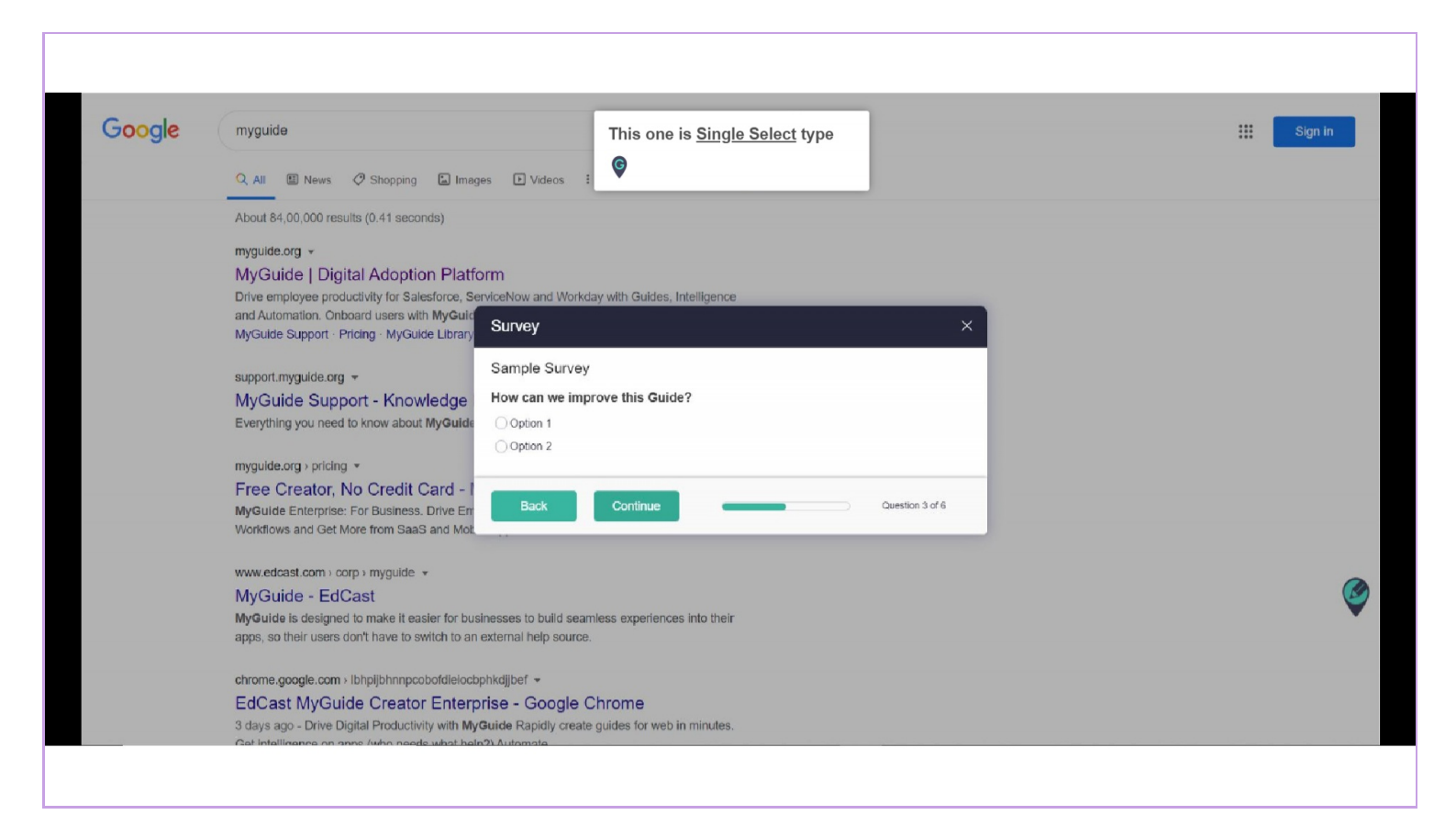

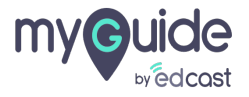

#### This one is Multi Select type

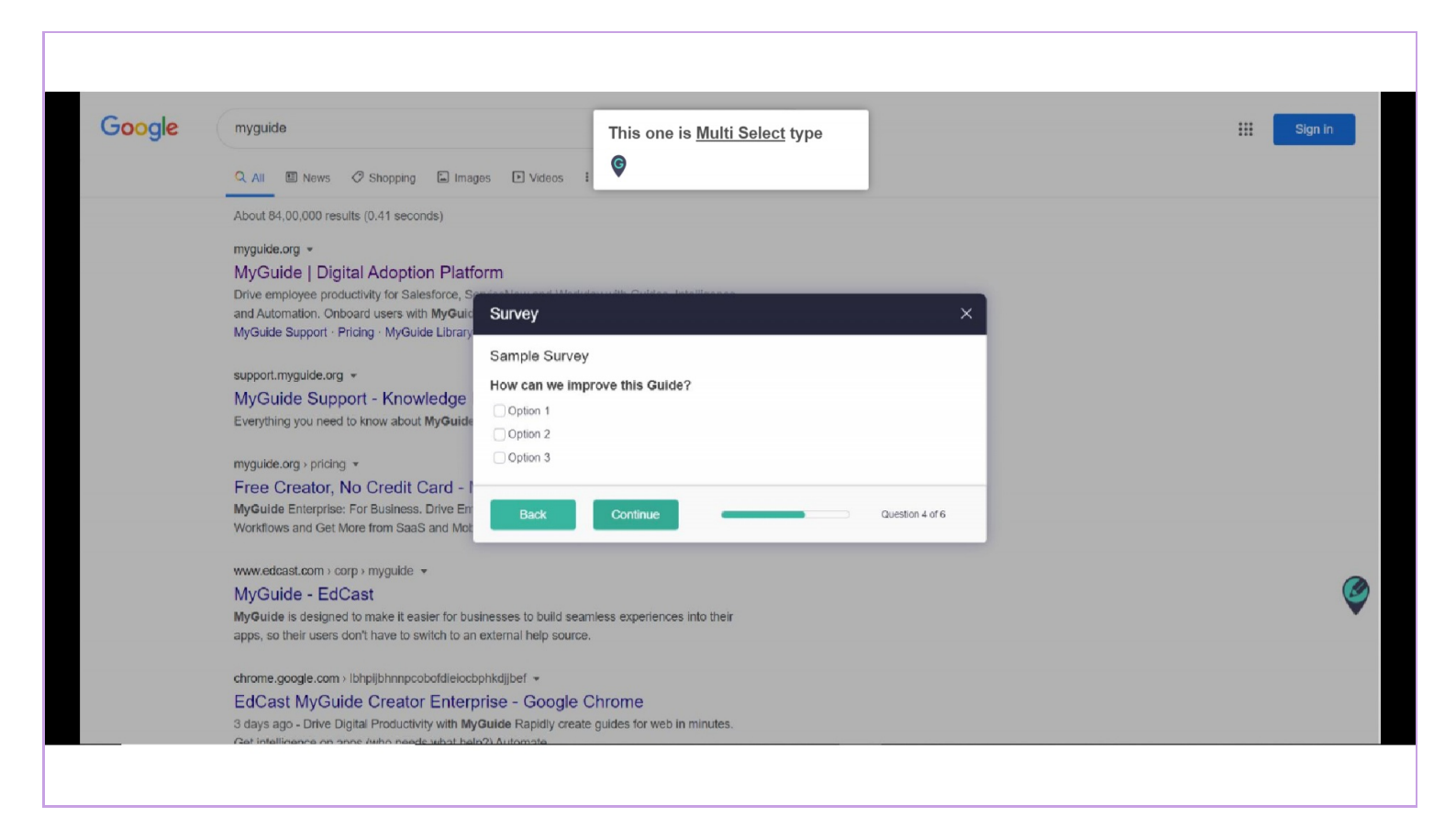

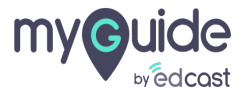

#### This one is Range type

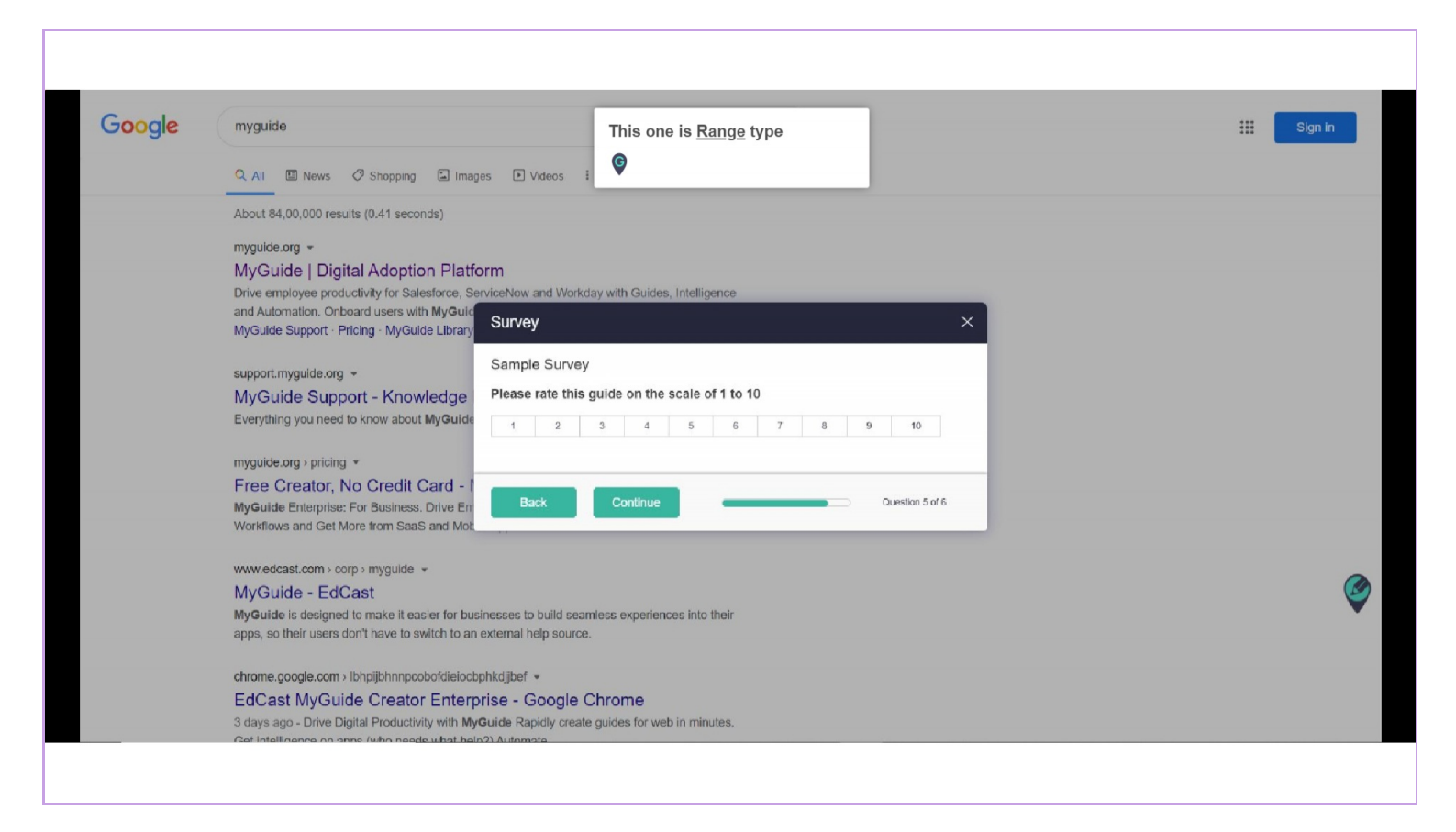

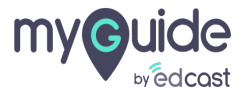

#### This one is Yes/No type

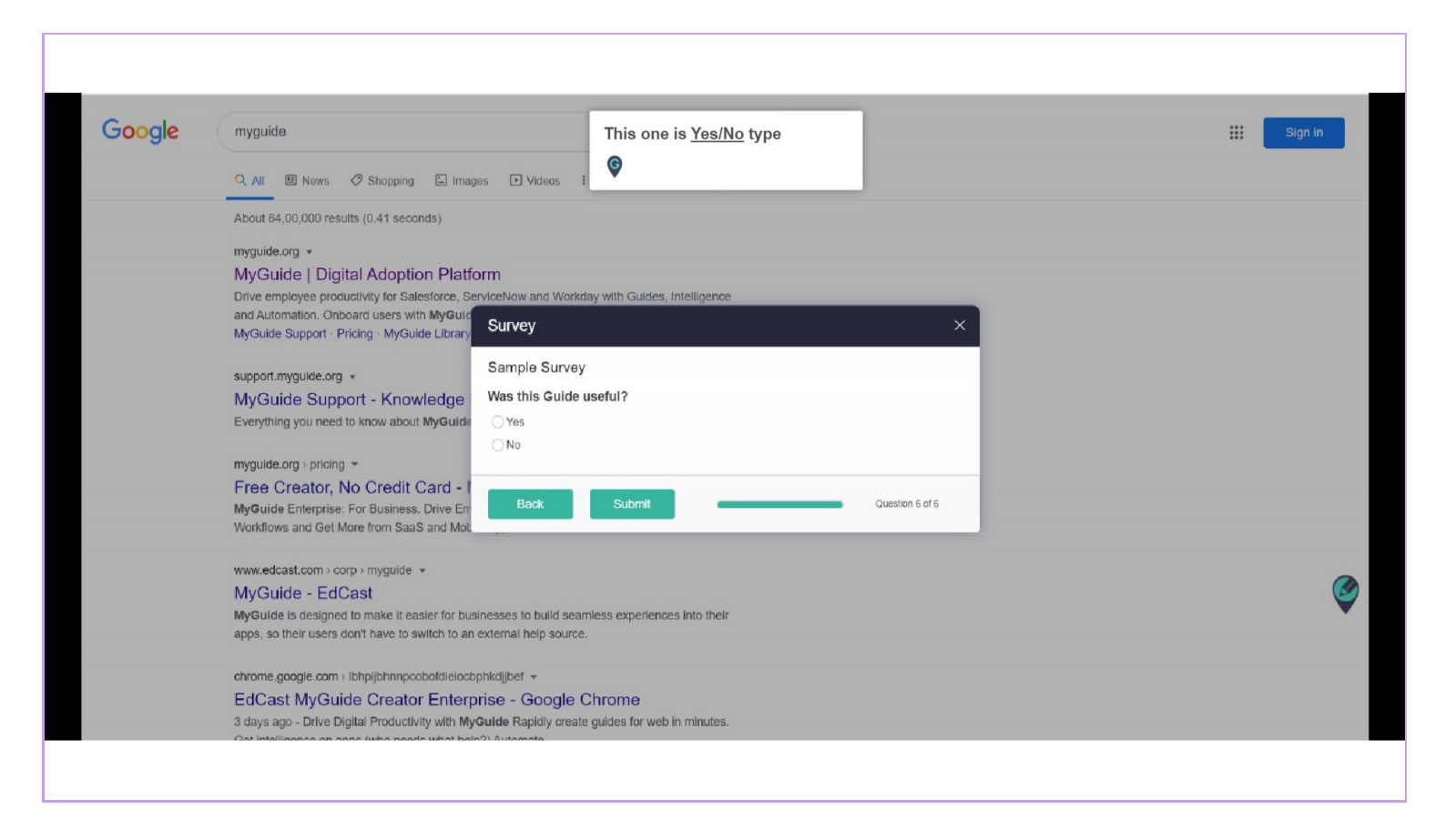

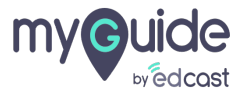

### When the exit survey is enabled, it appears whenever we try to close a guide in-between.

If we select "Yes", exit survey doesn't appear.

1) If we select "No", exit survey pops up.

| When the exit survey is enabled, if the appears whenever we try to close a guide lin-between.<br>If we select "Yes", exit survey doesn't appear.<br>If we select "Ne", exit survey pops the looking for?<br>If we select "No", exit survey pops the looking for?<br>If we select "No", exit survey pops the looking for?<br>If we select |
|----------------------------------------------------------------------------------------------------|
|                                                                                                    |

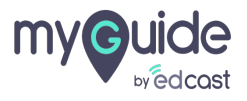

### Preview of exit survey

|                                                     | Gmail In |
|-----------------------------------------------------|----------|
| Preview of exit survey                              |          |
| Exit Survey ×                                       |          |
| Did you like the guide?<br>Ves<br>No<br>Back Submit |          |
| Alouit Hou Rearch works                             | Pú       |
|                                                     |          |

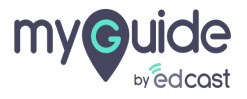

# Thank you

myguide.org

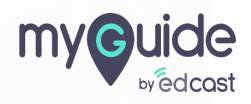